Purpose: VPN Access for Macintosh Users

**Scope:** Applies to University of North Texas faculty, staff and students

## Installation Procedure:

- 1. Open a web browser and go to URL "vpn.unt.edu." (You may be redirected to vpn2.unt.edu, this is expected behavior)
- 2. Enter your EUID and password.

| ••• < E                                     |                 | ê vpn2.unt.edu              | ¢ | • • • • |
|---------------------------------------------|-----------------|-----------------------------|---|---------|
| UNT                                         |                 |                             |   |         |
| NORTH-TEXAS<br>Discover the power of ideas. |                 |                             |   |         |
|                                             |                 |                             |   |         |
|                                             |                 |                             |   |         |
|                                             |                 |                             |   |         |
|                                             | (9)             | Login                       |   |         |
|                                             | Please enter    | your username and password. |   |         |
|                                             | GROUP:<br>EUID: | General 💽                   |   |         |
|                                             | PASSWOR         |                             |   |         |
|                                             |                 |                             |   |         |
|                                             |                 |                             |   |         |
|                                             |                 |                             |   |         |
|                                             |                 |                             |   |         |
|                                             |                 |                             |   |         |
|                                             |                 |                             |   |         |
|                                             |                 |                             |   |         |
|                                             |                 |                             |   |         |

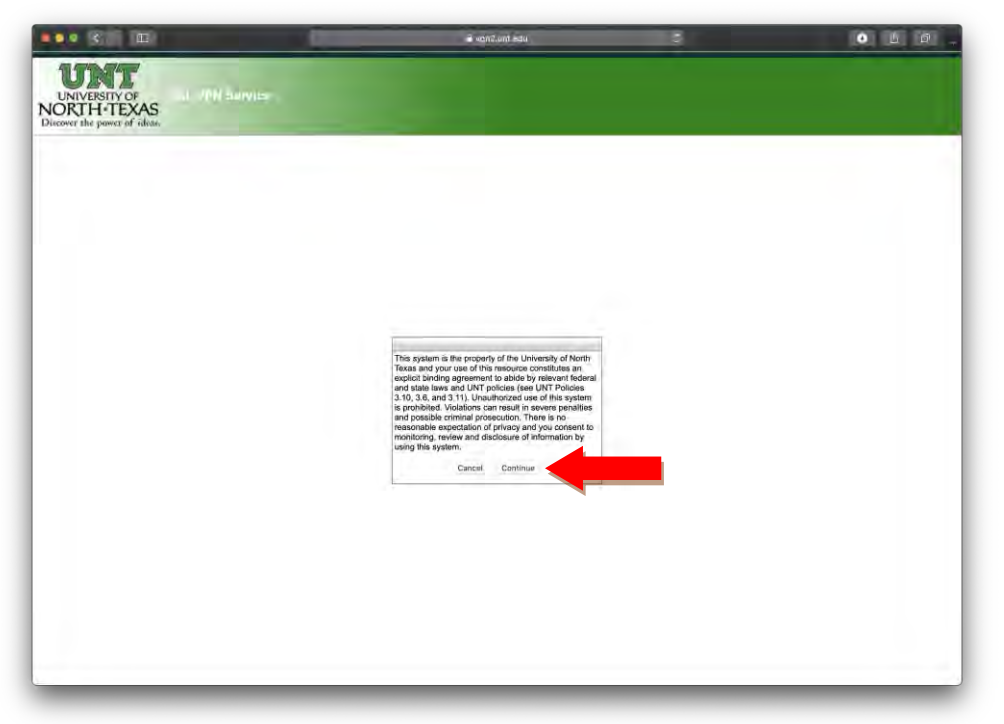

3. Agree to the UNT Computer Usage policy by clicking "continue."

4. On the left-hand side locate and click on "AnyConnect."

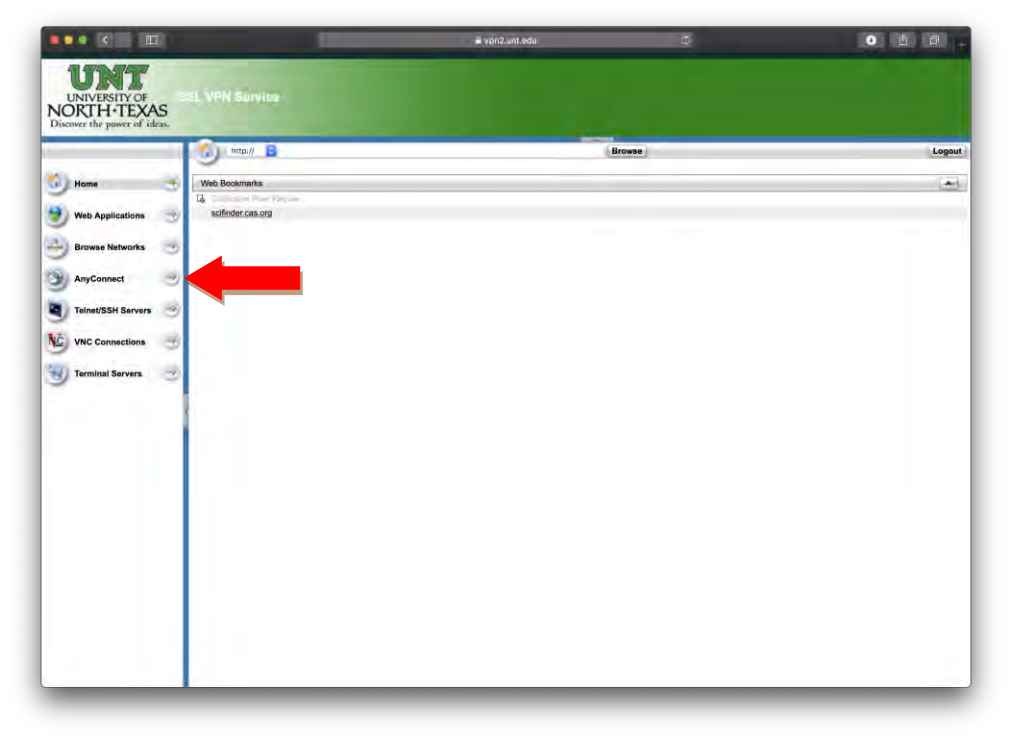

5. Click on "Start AnyConnect"

| UNIVERSITY OF                                                                 | wyice-     |                                                                                                    |                                                                                                    |                                                                                                    |
|-------------------------------------------------------------------------------|------------|----------------------------------------------------------------------------------------------------|----------------------------------------------------------------------------------------------------|----------------------------------------------------------------------------------------------------|
| NORTH-TEXAS<br>Discover the power of ideas                                    | ip:// 8    |                                                                                                    | Browse                                                                                                    | Log                                                                                                    |
| Home<br>Web Applications<br>Direves Networks<br>AnyConnect<br>VNC Connections | AnyConnect | Indiate an Arg.<br>Indiate an Arg.<br>Indicate a Union<br>Indicate a Union<br>Indicate a Uni | onnect client session to provide client ap<br>through your VPR, depending on your cor-<br>through your VPR, depending on your cor-<br>tic of the session of the session of the session<br>of the session of the session of the session<br>of the session of the session of the session<br>and connect - Add to Trusted Sites<br>onnect -<br>20 July - Session of the session of the session<br>and the session of the session of the session<br>session of the session of the session of the session<br>and the session of the session of the session<br>and the session of the session of the session<br>and the session of the session of the session<br>and the session of the session of the session<br>and the session of the session of the session<br>and the session of the session of the session<br>and the session of the session of the session<br>and the session of the session of the session of the session<br>and the session of the session of the session of the session<br>and the session of the session of the session o | pleations on your desktop with<br>mpany's YPI configuration and your<br>receive e-mail.<br>Drowger to get remote access to<br>network:<br>intervention of the second second second<br>a described below. (Required for<br>your system must have the<br>a described below. (Required for<br>your system.<br>7, Windows Yars, Windows XP SPI or<br>deflat. Effertherise. Linux 3, SUSE Linux<br>10.4.<br>Subsection of the second second<br>by default. Adding the security<br>the security appliance, even though<br>the security appliance, even though<br>the security appliance, even though<br>the security appliance.<br>Intervent Options.<br>Intervent Options. |

6. Click on "Download for MacOS"

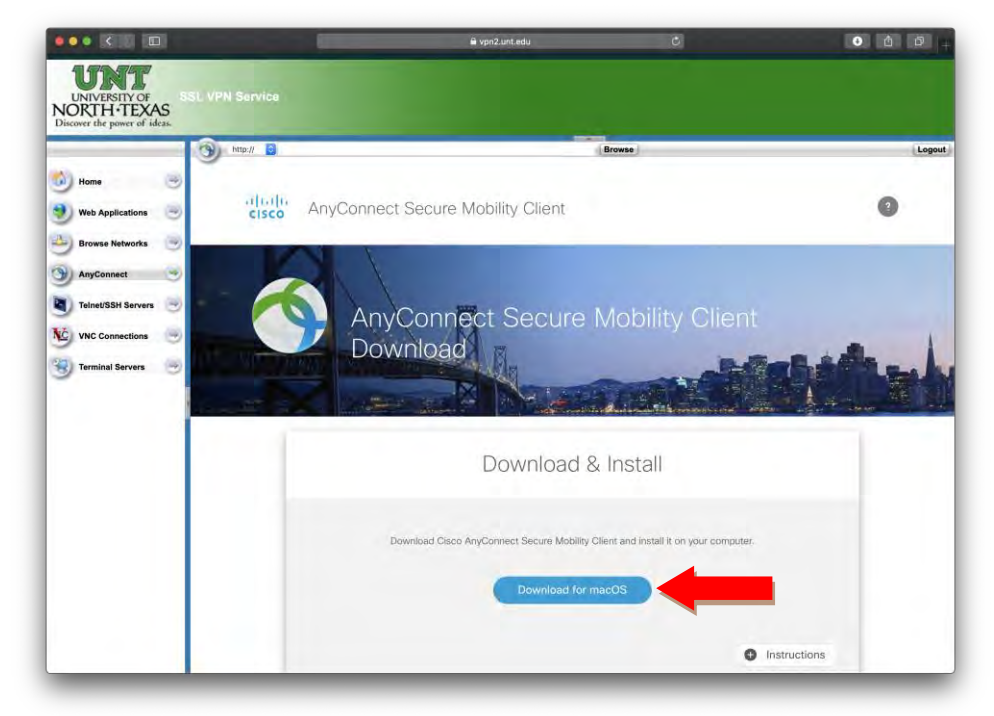

- 7. Once downloaded, the file can be found and run from your downloads folder.
- 8. The VPN client, when active, is located in the task bar

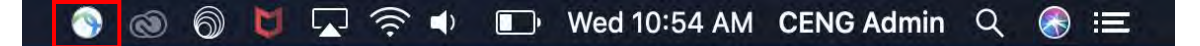

9. When clicked, options for the VPN client are provided. Most important are "Connect" which will open the connection window. "Disconnect" which terminates VPN connection and continues to run the client app. And "Quit" which disconnects the VPN connection and shuts down the AnyConnect VPN Client. These options will change depending on your connection status.

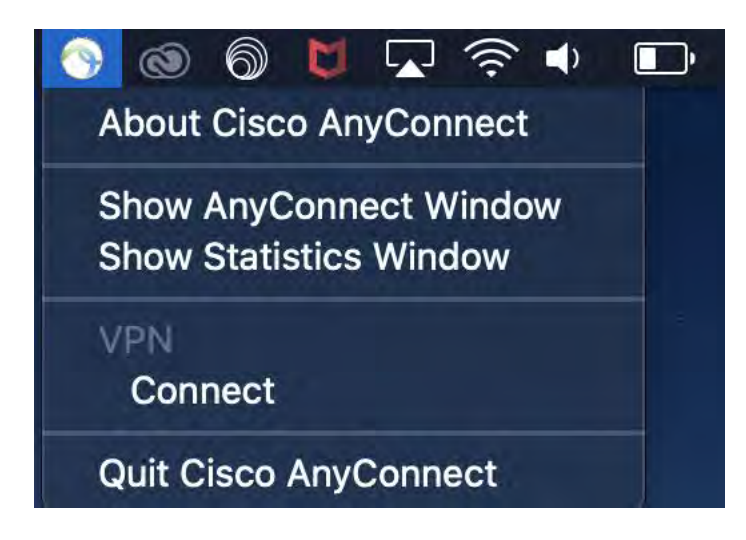

- 10. If the VPN client does not automatically load, or if you have previously chosen to "Quit" the application:
  - a. Locate the "Cisco" folder under "Applications." Expand the folder and click on "Cisco AnyConnect Secure Mobility Client."

| Recents        | 🔻 🚞 Cisco                               | Oct 21, 2019 at 8:20 AM | Folder             |
|----------------|-----------------------------------------|-------------------------|--------------------|
| A Applications | Cisco AnyConnect Secure Mobility Client | Dec 4, 2019 at 12:15 PM | 2.9 MB Application |
| 🛄 Desktop      | On Uninstall AnyConnect                 | Dec 4, 2019 at 12:15 PM | 276 KB Application |

b. Double Click to open the VPN Client. This will add the icon to your task bar and open the connection window.

- AnyConnect allath Secure Mobility Client CISCO VPN: Please enter your username and password. 4 vpn.unt.edu Connect \* 2 Cisco AnyConnect | vpn.unt.edu Please enter your username and password. Group: General Username: Password: Cancel OK
- c. Connect to "vpn.unt.edu" and enter your EUID and password.

- d. Depending on your choice of how to use MFA, you will be prompted to approve access from either a phone call or Duo push
- e. Using the Duo push notification you will likely get a prompt on your phone or device

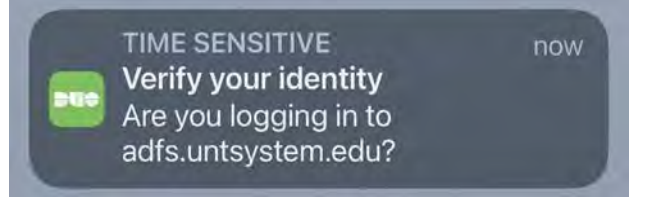

f. Go into the Duo Client

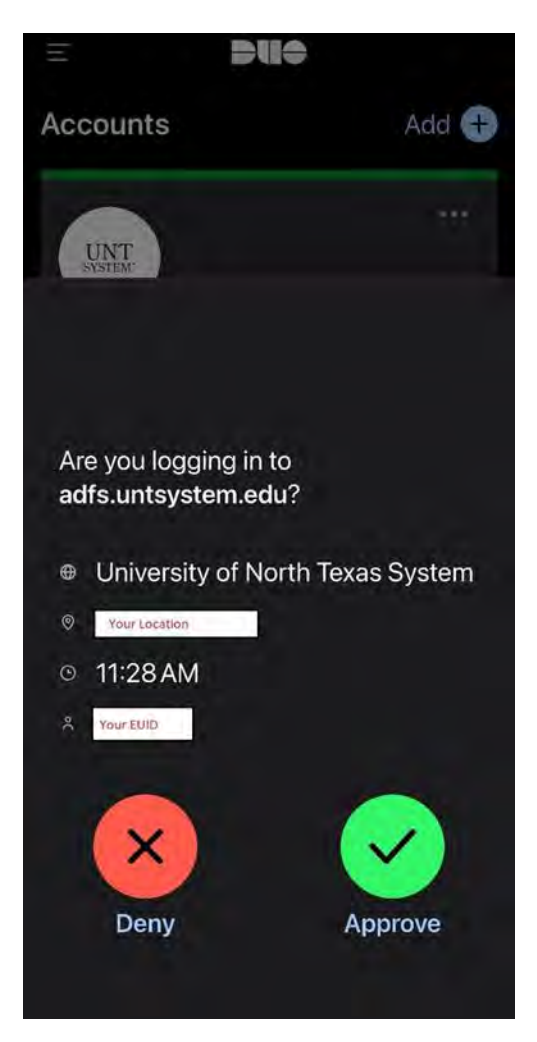

g. You will see that it displays your location and your EUID as well as Deny and Approve buttons

h. If you have attempted to login, click the Approve button, otherwise click the Deny button

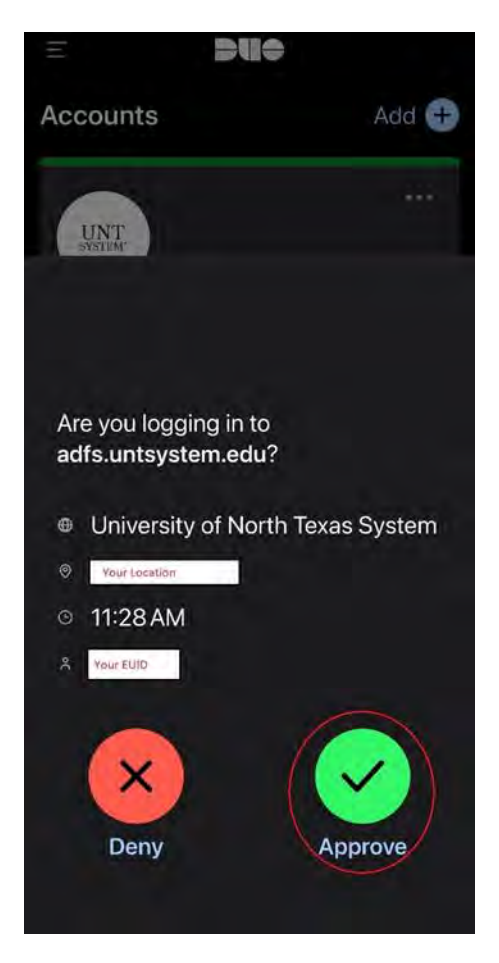

i. Accept the UNT Computer Usage Policy.

| 0.000104900                                                                                                    | nnect - Banner                                                                                                    |                                                                                               |
|----------------------------------------------------------------------------------------------------|----------------------------------------------------------------------------------------------------|-----------------------------------------------------------------------------------------------|
| This system is the property of the U<br>of this resource constitutes an expli-<br>relevant federal and state laws and I<br>3.6, and 3.11). Unauthorized use of f<br>can result in severe penalties and p<br>no reasonable expectation of privac<br>review and disclosure of information | niversity of North Texas<br>cit binding agreement to<br>UNT policies (see UNT P<br>this system is prohibited<br>possible criminal prosecut<br>y and you consent to mo<br>by using this system. | and your use<br>o abide by<br>Policies 3.10,<br>. Violations<br>tion. There is<br>ponitoring, |
|                                                                                                    |                                                                                                    |                                                                                               |

j. VPN connection is established and indicated by the icon located in the task bar.

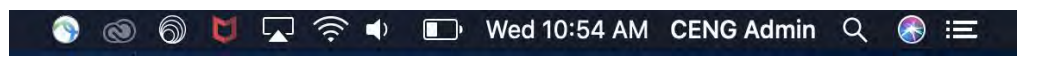

k. When finished with your needs, Follow step 9 to disconnect the VPN connection.